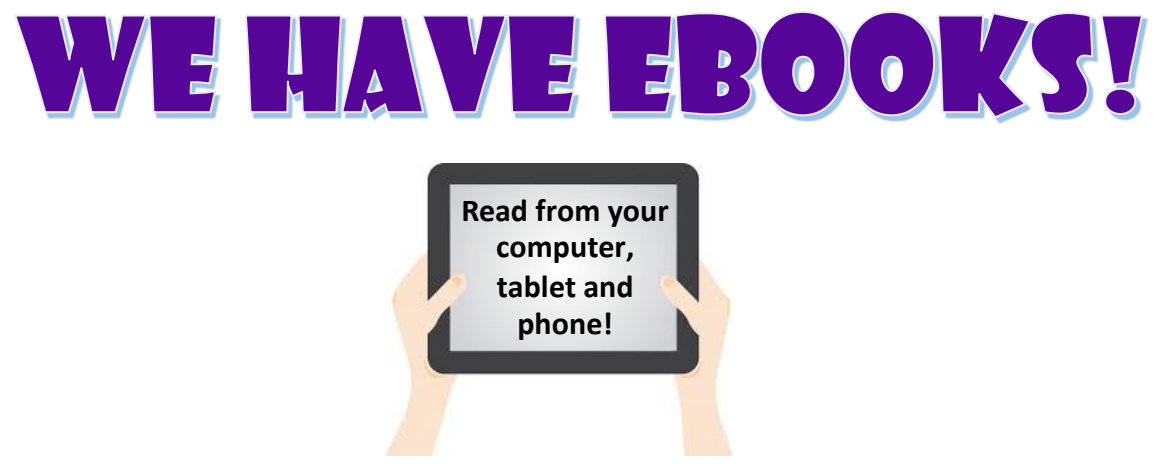

## Follow the steps below to view and checkout eBooks!

Step 1: Go to destiny.rcsdk12.org

Step 2: Select East High School

**Step 3:** Log-In Student Username: 890xxxxx Student Password: district password

Staff Username: district id # Staff Password: district password

Step 4: Select catalog tab (top of page)

Step 5: Select Destiny Discover (left-hand side of page)

**Step 6:** Browse the eBook collection by selecting see all on the ebook collection ribbon.

**Step 7:** To narrow down the eBooks you are browsing use the search filters (left-hand side of page)

Step 8: Checking out eBooks

## 2 ways to checkout eBooks

- 1. From the search results: Click checkout next to title
- 2. From an open eBook: Click checkout from the information side-bar.